## AGREGAR UN SERVIDOR ESCLAVO AL VIRTUALIZOR MASTER

- después de instalar el virtualizor en el servidor esclavo pasamos a agregarlo al Virtualizor Master
  - ingresando a la sección "Agregar servidor"
  - Ilenamos los datos como son el Nombre, IP y la API Password

| <b>virtualizor</b>         | Search \            | VPS, User, IPs           |                  |            | Crear VPS |
|----------------------------|---------------------|--------------------------|------------------|------------|-----------|
| Type to search             |                     | 🛱 Add Server             |                  |            |           |
| Servidores virtuales       | 43 ~                |                          |                  |            |           |
| Lista completa             |                     | Server Name 0            | virt20.vyrgs.com | Ē          |           |
| Crear VPS                  |                     |                          |                  |            |           |
| Reinstalar VPS             |                     | IP Address 0             | 198.27.80.141    |            |           |
| Migrar VPS                 |                     | Server AR Reserverd 0 12 |                  |            |           |
| Clone VPS                  |                     | Server Arr Gasword C     |                  |            |           |
| Lanzar VPS VNC             |                     | Internal IP 0            |                  |            |           |
| Domain Forwarding          |                     |                          |                  |            |           |
| High Availability          |                     | Lock Server 0            |                  |            |           |
| Direcciones IP             | 1                   | Conver Creve             |                  |            |           |
| Lista de direcciones IP    |                     | server Group 0           | Default          | •          |           |
| Crear dirección IP         |                     |                          |                  |            |           |
| Lista de IPs               |                     |                          |                  |            |           |
| Añadir IP                  |                     |                          |                  | Add Server |           |
| Lista IPv6 Subnets         |                     |                          |                  |            |           |
| Añadir IPv6 Subnet         | -                   |                          |                  |            |           |
| Servidores                 | 10                  |                          |                  |            |           |
| Lista de servidores        |                     |                          |                  |            |           |
| Agregar servidor           |                     |                          |                  |            |           |
| Server Groups / Regions    |                     |                          |                  |            |           |
| Add Server Group / Region  |                     |                          |                  |            |           |
| Lista de servidores Backup |                     |                          |                  |            |           |
| Agregar servidor Backup    |                     |                          |                  |            |           |
| Almacenamiento             |                     |                          |                  |            |           |
| Almacenamiento             | _ <mark>_</mark> _` |                          |                  |            |           |

 si obtienen el error de que ambas versiones no coinciden ingresar al virtualizor esclavo y en las opciones de "configuración maestro" buscamos la sección de actualizaciones

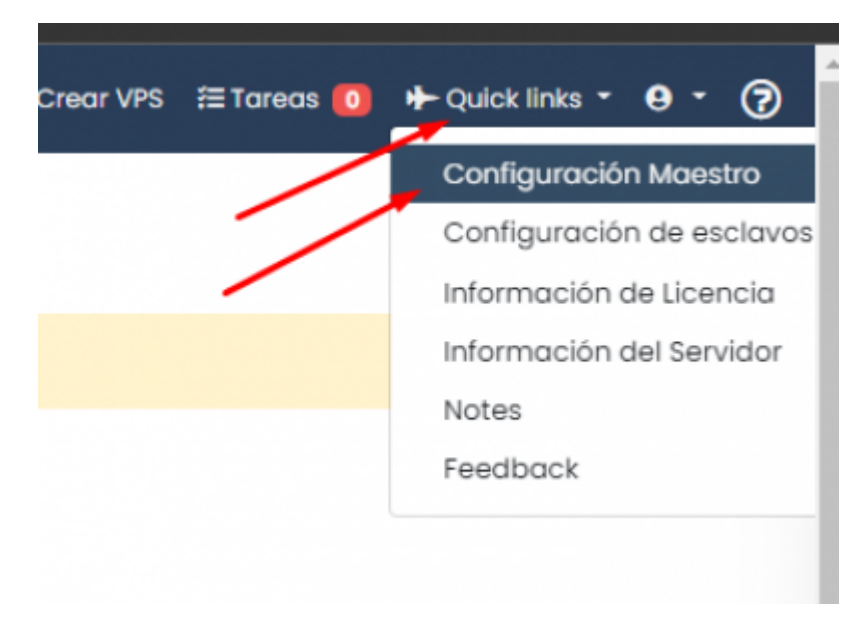

• marcamos la opción Release Candidate (Experimetal!)

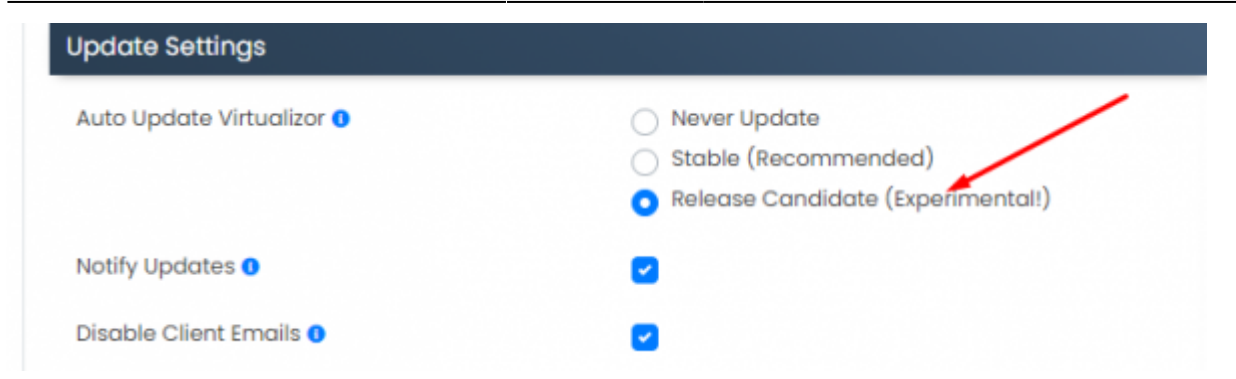

• le cambiamos el nombre en la lista de almacenamiento al servidor agregado según corresponda

| 🚔 Almacenamiento 🔪 🔞 🛆 22 Default Storage                                                                                                    | virtl3.vyrgs.com                                               | iuavf3zkw5uxgodl | LVM | /dev/vg | Yes | 3523.44 08 | 3523.44 08 | 0 68 | 0.00% |
|----------------------------------------------------------------------------------------------------|----------------------------------------------------------------|------------------|-----|---------|-----|------------|------------|------|-------|
| Lista de almacenamiento 23 Default Storage                                                                                                    | virtl8.vyrgs.com                                               | x13cq6olm81lnx0b | LVM | /dev/vg | Yes | 3523.44 GB | 3523.44 GB | 0 GB | 0.00% |
| Andair Almacenamiento 24 Default Storage                                                                                                    | virt20.vyrgs.com                                               | zfrceifr4dx018g4 | LVM | /dev/vg | Yes | 3523.44 GB | 3523.44 GB | 0 GB | 0.00% |
| Volumes                                                                                                    |                                                                |                  |     |         |     | With Sel   | ected :    |      |       |
| Planes                                                                                                    |                                                                | -                |     |         |     |            |            |      |       |
| 3, 0801, Instanting the second state of the second state of the se |                                                                |                  |     |         |     |            |            |      |       |
|                                                                                                    |                                                                |                  |     |         |     |            |            |      |       |
| 📾 Edit Storage                                                                                                    |                                                                |                  |     |         |     |            |            |      |       |
| Name 🜒                                                                                                    | virt13                                                         |                  |     |         |     |            |            |      |       |
| Server 0                                                                                                    | - virt07                                                       |                  |     | •       |     |            |            |      |       |
|                                                                                                    | - virt08                                                       |                  |     |         |     |            |            |      |       |
|                                                                                                    | - virti0.vyrgs.com                                             |                  |     |         |     |            |            |      |       |
|                                                                                                    | - virt11.vyrgs.com                                             |                  |     |         |     |            |            |      |       |
|                                                                                                    | <ul> <li>virt14.vyrgs.com</li> <li>virt15.vyrgs.com</li> </ul> |                  |     |         |     |            |            |      |       |
|                                                                                                    | - virt16.vyrgs.com                                             |                  |     |         |     |            |            |      |       |
|                                                                                                    | - virt13.vyrgs.com                                             |                  |     | *       |     |            |            |      |       |
| Storage Path 🜒                                                                                                    | /dev/vg                                                        |                  |     |         |     |            |            |      |       |
| Storage Type O                                                                                                    | LVM                                                            |                  |     |         |     |            |            |      |       |
| Overcommit 0                                                                                                    | 0                                                              |                  |     |         |     |            |            |      |       |
| Alert Threshold 0                                                                                                    | 90.00 %                                                        |                  |     |         |     |            |            |      |       |
| Primary Storage 0                                                                                                    |                                                                |                  |     |         |     |            |            |      |       |
|                                                                                                    | -                                                              |                  |     |         |     |            |            |      |       |
|                                                                                                    |                                                                |                  |     |         |     |            |            |      |       |
|                                                                                                    |                                                                | Edit Storage     |     |         |     |            |            |      |       |
|                                                                                                    |                                                                |                  |     |         |     |            |            |      |       |
|                                                                                                    |                                                                |                  |     |         |     |            |            |      |       |

• después de agregar el servidor creamos el pool de IP

| 2025/04/14 17:46             |                                         | 3/4           | AGREGAR UN SERVIDOR ESCLAVO AL VIRTUALIZOR MASTER |                  |         |     |      |           |       |
|------------------------------|-----------------------------------------|---------------|---------------------------------------------------|------------------|---------|-----|------|-----------|-------|
| Direcciones IP               | <b>0</b>                                | results found |                                                   |                  |         |     |      | With Sel  | lecte |
| Crear dirección IP           | ID                                      |               | Name                                              | Server           | IP Type | NAT | VLAN | Internal  | Toto  |
| Añadir IP                    |                                         | viet04        |                                                   | 1004             | IDv4    | No  | No   | No        |       |
| Lista IPv6 Subnets           |                                         | VIICO4        |                                                   | VIICH            | 15.844  | NO  | NO   | NO        |       |
| Añadir IPv6 Subnet           | 2                                       | virt05 🕕      |                                                   | virt05           | IPv4    | No  | No   | No        | 5     |
| E Servidores                 |                                         | virt06 🕕      |                                                   | virt06           | IPv4    | No  | No   | No        | 7     |
| 🚔 Almacenamiento             | 10 > 7                                  | virt03 🕚      |                                                   | virt03           | IPv4    | No  | No   | No        | 6     |
| 🗎 Planes                     | 2 > 8                                   | virt01 ()     |                                                   | virt01           | IPv4    | No  | No   | No        | 2     |
| 📇 Usuarios                   | 1) 9                                    | virtssd01 ()  |                                                   | virtssd01        | IPv4    | No  | No   | No        | 3     |
| Medios                       | 10                                      | virt02 🕚      |                                                   | virt02           | IPv4    | No  | No   | No        | 4     |
| 🛎 Recipes                    | ) II                                    | virt07 ()     |                                                   | virt07           | IPv4    | No  | No   | No        | 3     |
| Æ Tareas                     | 12                                      | virt08 ()     |                                                   | virt08           | IPv4    | No  | No   | No        | 4     |
| 🔑 Configuración              | > 13                                    | virt09 0      |                                                   | 20triv           | IPv4    | No  | No   | No        | 4     |
| 📻 Billing                    | ) ~ ~ ~ ~ ~ ~ ~ ~ ~ ~ ~ ~ ~ ~ ~ ~ ~ ~ ~ |               |                                                   |                  | 12-4    |     |      |           | -     |
| 😑 Backup                     | → <sup>14</sup>                         | Virtio U      |                                                   | virti0.vyrgs.com | IPV4    | NO  | NO   | NO        | 2     |
| Power DNS                    | ) 15                                    | i virtll 🕚    |                                                   | virtll.vyrgs.com | IPv4    | No  | No   | No        | 2     |
| 1 Import                     | > 16                                    | virt14 0      |                                                   | virt14.vyrgs.com | IPv4    | No  | No   | No        | - 1   |
| 📤 SSL Settings               | > 17                                    | virt15 🕔      |                                                   | virt15.vyrgs.com | IPv4    | No  | No   | No        | - 1   |
| Left Server Statistics       | 18                                      | virt16 ()     |                                                   | virt16.vyrgs.com | IPv4    | No  | No   | No        | 2     |
| Magnetization VPS Statistics |                                         |               |                                                   |                  |         |     |      |           |       |
| Let VPS Server Loads         |                                         |               |                                                   |                  |         |     |      | With Sele | ecte  |
| Firewall                     |                                         |               |                                                   |                  |         |     |      |           |       |
| 💝 Server Monitoring          |                                         |               |                                                   | Create IP        | Pool    |     |      |           |       |

- seleccionamos el servidor esclavo luego llenamos los siguientes datos:
  - nombre de servidor: virt[#]
  - $\,\circ\,$  Gateway: ip del servidor cambiando los ultimos numeros por el 254
  - Netmask: siempre se maneja el 255.255.255.255
  - $\circ\,$  los DNS: seleccionamos los de Google para que se autocomplete la información en los recuadros
  - marcar la opción "Use Routed network"

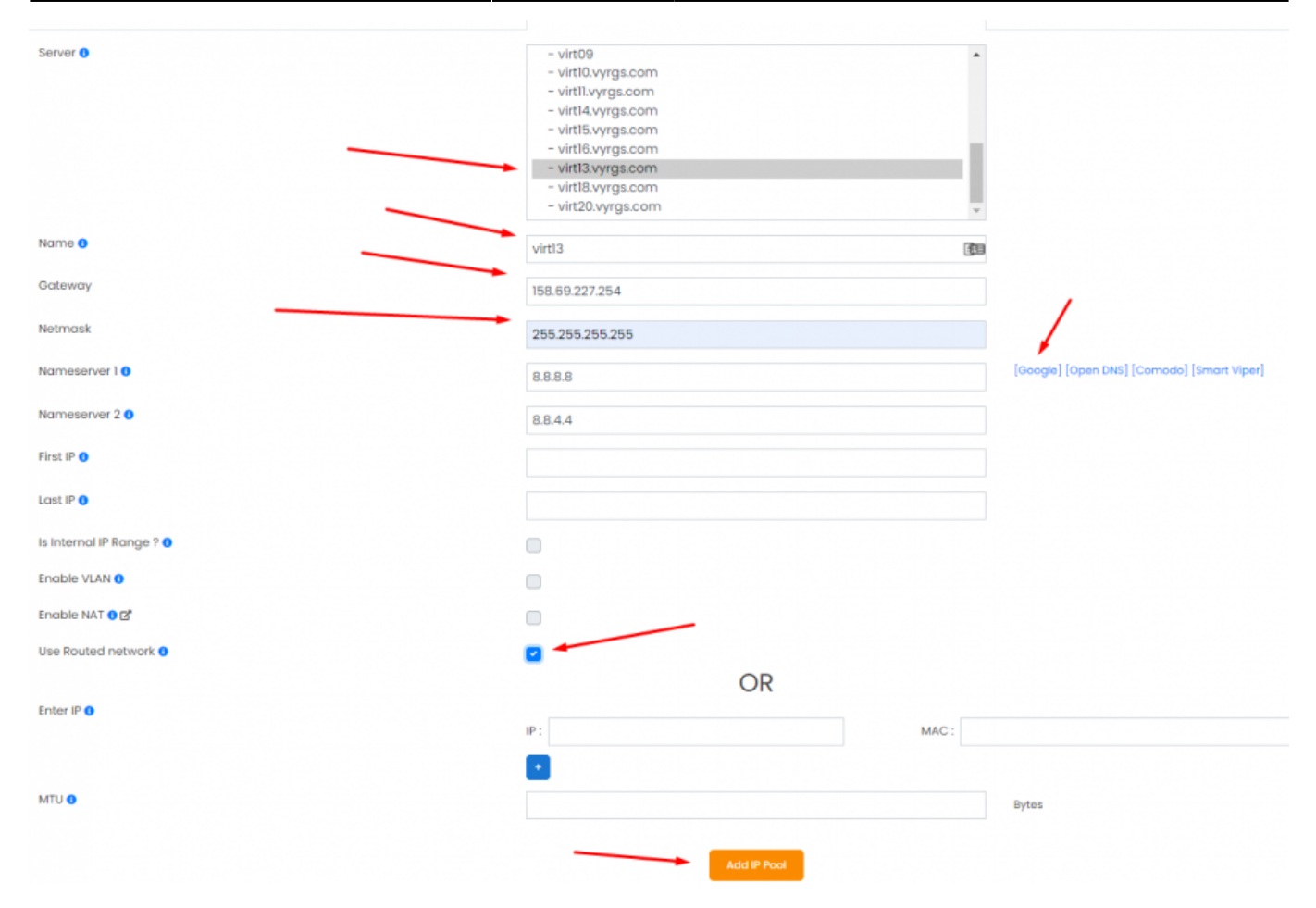

## From: https://wiki.vyrglobalservices.com/ - Wiki V & R GLOBAL SERVICES S.A.C

Permanent link: https://wiki.vyrglobalservices.com/doku.php?id=wiki:agreg\_serv\_virt

Last update: 2022/07/14 20:09

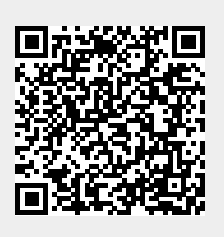